# 微票宝三通道认证指南

成为微票宝注册会员后,需要完成认证才能在微票宝平台正常进行交易 温馨提醒:同一个手机号可以认证多家企业的账户

#### 开户前准备资料:

- 1) 营业执照正本扫描件;
- 2) 法定代表人的身份证正、反面扫描件;
- 3) 任一对公银行账户,可以是基本户或一般户

#### 兴业、京东、苏宁三通道对比如下:

| 账户渠道        | 兴业数金执剑人(众邦账户)                                                  | 京东智票                                                                    | 苏宁易付宝                                                                                        |
|-------------|----------------------------------------------------------------|-------------------------------------------------------------------------|----------------------------------------------------------------------------------------------|
| 监管账户名称      | 兴业数字金融服务(上海)股份有限公司                                             | 网银在线(北京)科技有限公司                                                          | 南京苏宁易付宝网络科技有限公司备付<br>金                                                                       |
| 验票银行        | 兴业银行                                                           | 平安银行、中信银行                                                               | 无                                                                                            |
| 校验要素        | 票号、金额、到期日、承兑人开户行行<br>号、买方户名、买方账户、卖方户名、<br>电票所在银行账户             | 票号、金额、到期日、承兑人开户行行<br>号、买方户名、买方账户、卖方户名、<br>卖方账号                          | 不验票                                                                                          |
| 打款、背书要<br>求 | 买卖双方支持票、款分离:<br>买方的收票户需为兴业银行,打款户不<br>限制银行;<br>卖方的背书户和收款户均不限制银行 | 买卖双方支持票、款分离:<br>买方的收票户需为平安银行/中信银<br>行,打款户支持13家银行银行;<br>卖方的背书户和收款户均不限制银行 | 买卖双方支持票、款分离:<br>买方的打款户支持17家银行,收票户不<br>限制;<br>卖方的背书户和收款户均不限制银行                                |
| 支付方式        | 余额支付                                                           | 企业网银在线充值,实时到账(中信、<br>光大、农行、中行、交行、北京银行、<br>工行、平安、招商、浦发、邮储、兴<br>业、建行)     | 企业网银在线充值, 实时到账(平安、<br>建行、招商、工行、中行、交行、光<br>大、农行、广发、浦发、邮储、民生、<br>上海银行、上海农商行、华夏、北京银<br>行、东莞农商行) |
|             |                                                                |                                                                         |                                                                                              |
| 余额充值方式      | 支持绑定的银行账户转账充值,实时到<br>账                                         | 不充值                                                                     | 企业网银在线充值,实时到账((平<br>安、建行、招商、工行、中行、交行、<br>光大、农行、广发、浦发、邮储、民<br>生、上海银行、上海农商行、华夏、北<br>京银行、东莞农商行) |
| 充值手续费       | 由绑定账户对应的银行,按各家银行跨<br>行转账手续费标准自行收取                              | -                                                                       | 免费                                                                                           |
| 提现手续费       | 免费                                                             | 无需提现                                                                    | 8元/笔                                                                                         |
| 提现时间        | 5万以上,工作日8:30-17:00实时到<br>账,其余时间顺延; 5万以下(包括5<br>万)实时到账          | -                                                                       | 每日01:00-23:00实时到账                                                                            |
| 提现到账户       | 可选择绑定的任一银行账户                                                   | -                                                                       | 可选择绑定任一提现账户(支持160家<br>银行)                                                                    |

温馨提示: 以上信息均以电子交易账户服务方官方说明为准。

首先登录进入微票宝网站,点击进入用户中心

|                                 | 当駅网票酒千百                 |                               | state said |                                                                                                    |   |                       |        |
|---------------------------------|-------------------------|-------------------------------|------------|----------------------------------------------------------------------------------------------------|---|-----------------------|--------|
|                                 |                         |                               |            |                                                                                                    |   |                       |        |
|                                 |                         |                               |            |                                                                                                    |   |                       |        |
|                                 |                         |                               |            |                                                                                                    |   |                       |        |
|                                 |                         |                               |            |                                                                                                    |   |                       |        |
|                                 |                         |                               |            |                                                                                                    |   |                       |        |
|                                 |                         |                               |            | (                                                                                                    |   |                       |        |
| <b>数据统计 (开西中)</b><br>2020-01-07 | <b>2</b> 单<br>上一工作日成交单数 | 20 <sub>万元</sub><br>х 上-1作日交易 | 金額         | ологически страна страна Страна страна страна страна страна с | 5 | <b>402</b><br>当前注册用户政 | 进入交易市场 |

未认证过的用户可以在弹窗里选择"开通电子账户"

| 0       | 0                            | 0                              |        |   |
|---------|------------------------------|--------------------------------|--------|---|
| (卖出)待背书 | (买入)待付款                      | (买入)待签收                        |        |   |
|         | 请选择要开通的业务                    |                                |        | × |
|         | 如果您想要进行电票交易<br>票据资源,千家行口资源,) | ,请开通电子交易账户。优质<br>讨接银行ECDS,安全高效 | 开通电子账户 |   |
| ↓ 今日交易: | 如果您想要进行电票贴现<br>签约,10秒放款,提供凭  | ),请开通秒贴交易账户。在线<br>S证           | 开通秒贴账户 |   |
| 0       |                              |                                |        |   |
|         |                              | 去逛逛                            |        | _ |
|         |                              |                                |        |   |
|         |                              |                                |        |   |

也可以通过单击左侧工具栏的"交易账户",待菜单展开后再点击"开通电子账 户"进行开通

| <b>一</b> 微票宝 | 聪明人都在用的<br>互联网票据平台 | 首页 交易市  | 场 立即上票       | 汇票学院    | 签票助手 | 银行秒贴       |
|--------------|--------------------|---------|--------------|---------|------|------------|
| A 交易账户       | ▲ C « 🗅            |         |              |         |      |            |
| 开通电子账户       | 待办事项               |         |              |         |      |            |
| ♥ 银行秒贴       | -                  |         | 0            | 0       |      | 0          |
| 23.账号管理      |                    | 认       | U<br>(卖出)待背书 | (买入)待付調 | 款    | (买入)待签收    |
| ☆ 实用工具       | •                  |         |              |         |      |            |
| 签票助手         |                    |         |              |         |      |            |
| 开票查询         | 统计信息               |         |              |         |      |            |
| 拒付公告         | (1) 今日             | 日上票 (张) | 📮 今日交        | 易完成 (张) | ¥ 今  | 日交易金额 (万元) |
| 行号查询         |                    | 0       | (            | )       |      | 0          |
| 联系客服         |                    |         |              |         |      |            |
|              |                    |         |              |         |      |            |

根据您手头户的情况以及买卖票需求选择对应通道进行开通

|            | (买入)待付款                   | (买入)待签收                        |        |      |  |  |
|------------|---------------------------|--------------------------------|--------|------|--|--|
|            | 请选择要开通的电子账户通道类型           |                                |        |      |  |  |
|            | 兴业执剑人电子账户托<br>效;买方支持兴业银行  | 管, 对接银行ECDS, 安全高<br>; 卖方不受银行限制 | 开通兴业数金 |      |  |  |
| 今日交易完<br>0 | 京东智票系统托管,EC<br>平安银行,卖方不受银 | CDS验证,安全高效;买方支持<br>行限制         | 开通京东智票 |      |  |  |
|            | ECDS不验证,买方支持<br>限制        | 寺18家银行付款,卖方不受银行                | 开通苏宁支付 |      |  |  |
|            |                           |                                |        | - 11 |  |  |

注意:任一银行对公账户均可进行卖票,但如需进行买票操作,兴业通道必须绑 定兴业银行的对公户用于签收票据,京东通道需要绑定平安银行对公户,苏宁通 道任一银行账户均可买卖票(具体参照兴业、京东、苏宁三通道对比图)

## (1) 兴业通道认证流程

点击"开通兴业数金"按钮,进入兴业数金账户开通页面,提交企业信息

| ─── 微票主 □ 118点 | (158)<br>●<br>●<br>●                              | 汇票学院 签      | 濃助手 银行砂贴                 |         |      | 只 ‰好, <b>5678 <del>▼</del></b> |
|----------------|---------------------------------------------------|-------------|--------------------------|---------|------|--------------------------------|
| A 交易账户 ▲       | C 《 ① 开想兴业教会 ×                                    |             |                          |         |      | » ~                            |
| 开通电子账户         |                                                   |             |                          |         |      |                                |
| ⊲ 银行砂贴 👻       | 提交会业信息                                            |             | 平台审核                     | 银行账户验证  | 完成开户 |                                |
| 요 账号世语         | 企业信息 (清上传源件明片或者复印件盖公章的扫描件)                        | 上传题片3-4砂后、系 | 统将会自动识别相关信息,若信息有误请手动修改)  |         |      |                                |
|                | *上传图片: 营业执照 (多证合一) 图片支持 (.jpg.png<br>.jpeg), 5M以内 | *企业名称:      | 讀驗入企业名称                  |         |      |                                |
|                | LARD L                                            |             | 注:输入正确的企业名称,系统会自动填充企业信息  |         |      |                                |
| <b>亚票电子</b>    |                                                   | ■统一社会信用代码:  | 请输入统一社会信用代码              |         |      |                                |
| 対策空間           |                                                   | *营业执照到期日:   | 論选择會业执照到第日               | 长期      |      |                                |
| 担何公告           | 粘贴营业执服正本                                          | ▲住所:        | 请输入注册地址                  |         |      |                                |
| 775 <u>0</u> 0 | —— 法人信息 (畫上後寫件照片或書寫印件書公室的扫描件)                     | 上传闻时3-4秒后,系 | (终缩会自动识别相关优良、若优良有设造平动旅戏) |         |      |                                |
| 联责督教           | \$100 (Line) \$100 (Jpg.png.jpeg), 5M以内           | (正伯希司)      |                          | 2. 韵译行环 |      |                                |
|                |                                                   | -           |                          |         |      | ٩.                             |
|                |                                                   | ★法人姓名:      | 请输入法人姓名                  |         |      | <b>P</b>                       |
|                |                                                   | ★法人证件号码:    | 铸输入法人证件号码                |         |      |                                |
|                | 粘贴法人身份证头像面                                        |             |                          |         |      | 88                             |
|                | 法人身份证用撤购 图片支持(.jpg .png .jpeg), 5M以内              | ★证件截止日期:    | 骑选择法人证件截止日期              | □ 长期    |      |                                |
|                | 上传图片 《 》 》 》 》                                    |             |                          |         |      |                                |
|                | いない                                               |             | 尾文                       |         |      |                                |

点击上传图片按钮选择本地文件或者复制粘贴上传"营业执照正本扫描件"和"法 人身份证正、反面"扫描件,系统会自动识别相关信息,如果 OCR 识别有误可手 动修改。

| 一 企业信息 (请上传原件照片或者复印件盖公                                 | 章的扫描件,上传图片3-4秒后,系统 | 洗将会自动识别相关信息,若信息有误请手动修改)        |       |
|--------------------------------------------------------|--------------------|--------------------------------|-------|
| *上传图片: <b>营业执照 (多证合—)</b> 图片支持 (.jpg.)<br>jpeg) , 5M以内 | ong *企业名称:         | 请输入企业名称                        |       |
| 5 A A Z                                                |                    | 注:输入正确的企业名称,系统会自动填充企业信息        |       |
|                                                        | *统一社会信用代码:         | 请输入统一社会信用代码                    |       |
|                                                        | *营业执照到期日:          | 请选择营业执照到期日                     | 长期    |
| 粘贴营业执照正本                                               | *住所:               | 请输入注册地址                        |       |
| —— 法人信息 (请上传原件照片或者复印件盖公                                | 章的扫描件,上传图片3-4秒后,系统 | ·<br>涂将会自动识别相关信息, 去信息有误请手动修改 ) |       |
| <b>法人身份证头像面</b> 图片支持(.jpg .png .jpeg), 5               |                    |                                |       |
|                                                        | *证件夹型:             |                                |       |
| 上传图片                                                   | *法人姓名:             | 请输入法人姓名                        |       |
|                                                        | *法人证件号码:           | 请输入法人证件号码                      |       |
| 粘贴法人身份证头像面                                             |                    |                                |       |
| <b>法人身份证国徽面</b> 图片支持(.jpg .png .jpeg),5                | M以内 *证件截止日期:       | 请选择法人证件截止日期                    | ── 长期 |
| 上传图片                                                   |                    |                                |       |
| 粘贴法人身份证国徽面                                             |                    |                                |       |

#### 紧接着需要绑定银行账户

—— 绑定银行账户(打款码认证:向指定账户转账,系统检测到转账记录,则账户验证成功; )

| *开户行名称: | 请选择开户支行   | 查询开户行 |  |
|---------|-----------|-------|--|
| *银行账户:  | 请输入银行账户   |       |  |
| *确认账户:  | 请再次输入银行账户 |       |  |
| 其他信息    |           |       |  |
| *电子邮箱:  | 请输入电子邮箱   |       |  |

点击"查询开户行"按钮,在弹窗的输入框输入开户行名称,找到对应的开户行 即可完成选定

| 查询开户行             |              | ×        |
|-------------------|--------------|----------|
|                   |              | <b>^</b> |
| 中国银行汉中路           | 查询           |          |
|                   |              |          |
| 开户行名称             | 开户行行号        |          |
| 中国银行股份有限公司南京汉中路支行 | 104301005092 |          |
| 中国银行汉中莲湖路支行       | 104799000139 |          |
| 中国银行汉中天台路支行       | 104799000122 |          |
| 中国银行汉中西环路支行       | 104799000147 |          |
| 中国银行汉中天汉大道支行      | 104799000042 |          |
| 中国银行汉中西关支行        | 104799000067 |          |
| 中国银行汉中分行          | 104799030403 |          |
| 中国银行汉中东大街支行       | 104799000059 |          |
| 中国银行汉中椰岛广场支行      | 104799000114 |          |
| 中国银行汉中经济开发区支行     | 104799230855 |          |
| 中国银行武汉中南一路支行      | 104521003551 |          |
| 中国银行股份有限公司汉中梁州路支行 | 104799000202 | -        |

完善银行账户信息和电子邮箱信息后点击页面底部的"提交"按钮

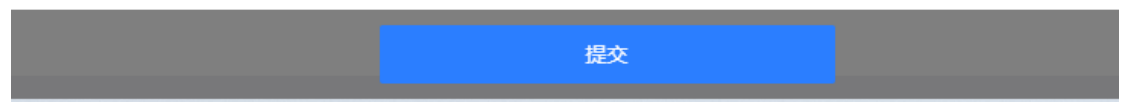

提交之后会进入后台审核阶段,请耐心等待,此时您可以检查提交的信息是否有 误,也可以继续开通其他交易账户

| C « 🗅  | 开通兴业数金 ×   |                  |                                      |
|--------|------------|------------------|--------------------------------------|
|        |            |                  | 武汉市天华双成科技有限公司<br>您提交的资料平台正在审核中,请耐心等候 |
| 企业信息   |            |                  |                                      |
|        | *****      | 公司名称<br>统一社会信用代码 | 斗技有限公司                               |
|        |            | 营业期限             | 长期                                   |
|        | NE BREESE  | 注册地址             | 武汉市                                  |
|        | EBCIE Aman | 通道邮箱             | 33@qq.com                            |
|        |            |                  |                                      |
| Ⅰ 法人信息 |            |                  |                                      |
|        |            |                  |                                      |
|        |            | 证件类型             | 身份证                                  |
|        | C FRANK    | 法人姓名             |                                      |
|        |            | 证件号码             |                                      |

| 您可以随时点击交易账户里的企业名称进入账户详情查看认证进 |
|------------------------------|
|------------------------------|

| 我是买方 🔻     | Ⅰ 账户信息 |           |              |           |             |            |         |         |       | 各渠道说明对 |
|------------|--------|-----------|--------------|-----------|-------------|------------|---------|---------|-------|--------|
| 交易账户       | 企业名称   |           | 停用           | 账户渠道      | 登录用户名       | 商户类型       | 冻结金额(元) | 可用金鍍(元) | 认证状态  | 操作     |
| 开通电子账户     | 企业简称   |           | <u>设置第</u> 称 | 兴业数金      | 13512345678 | 女票         | 0       | 0       | 认证通过  | 型要执剑人  |
| 银行砂贴 👻     | 微米余额   | 0 粒       | 充值           | 南左射西      | 13512345678 | 2 <b>.</b> |         |         |       | 刷数     |
| @ <b>*</b> | 员工账号:  | 1.5       | 品工管理         | Webucht   |             | 0.7        |         |         | 100LT | 11.15  |
| 账号管理 ▲     | 目银行账户  |           |              | (0P3P321) |             | pacter.    |         |         | 不认定   | 772    |
| 件 资人个      | 兴业数金   | 京东智票 苏宁支付 |              |           |             |            |         |         |       |        |

也可以在用户中心首页的"待办事项"处查看到当前的认证进程

| ⑧ 我是卖方 ▲   | C « 🗅          |              |          |               |
|------------|----------------|--------------|----------|---------------|
| 我的订单(卖)    | 待办事项           |              |          |               |
| 立即上票       |                |              |          |               |
| 秒贴订单 😐     | (卖出)待确认        | 0<br>(卖出)待背书 | (买入)待付款  | (买入)待签收       |
| 、 家 我是买方 ▲ |                |              |          |               |
| 我的订单(买)    | 上光 信息<br>后台侍审核 |              |          |               |
| 交易市场       | 统计信息           |              |          |               |
| ρ 交易账户 ▲   | (武) 今日上票 (张)   | 📜 今日交        | 、易完成 (张) | ¥ 今日交易金额 (万元) |
| 开通电子账户     | 0              |              | 0        | 0             |
| 上海锦仟信息     |                |              |          |               |

审核结果会通过网站右下角的消息提示进行通知

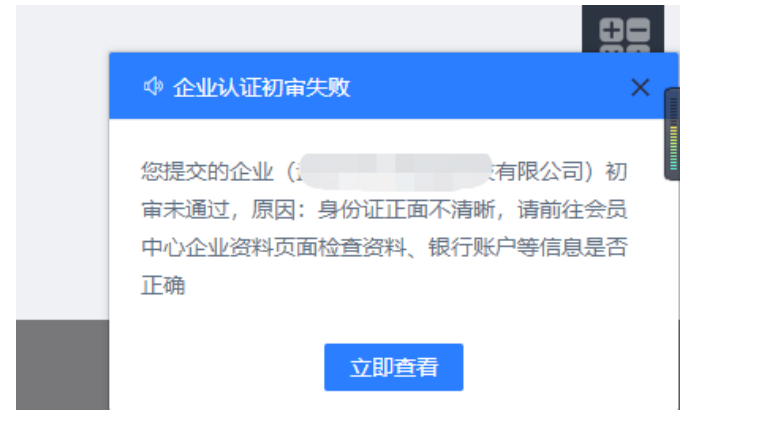

若审核拒绝会提示您哪些信息错误,需要重新编辑

| 1<br>提交企业信息<br>平台审核 (平台审核通过后将您的资料提交到兴业数金开发起小额并 | 2<br>平台审核<br>(教)   | 假行账户验证                   | 党成开户 |
|------------------------------------------------|--------------------|--------------------------|------|
| 1 企业信息                                         | 您的资料未通             | (过审核,原因如下:<br>)<br>执照不清晰 |      |
| 公司名称                                           | 1000000000         |                          |      |
| ●<br>意 此具 统—社会信用代码                             |                    |                          |      |
| 营业期限                                           | 长期                 |                          |      |
| 11 注册地址                                        | 上海市宝山区德都路266号E-18室 |                          |      |
| 通道邮箱                                           |                    |                          |      |
| 法人信息                                           |                    |                          |      |

审核通过后需要进行账户验证,请通过绑定的账户打款至指定账户,金额不限; 转账成功后,转账金额会存入您的执剑人账户中,失败则退回

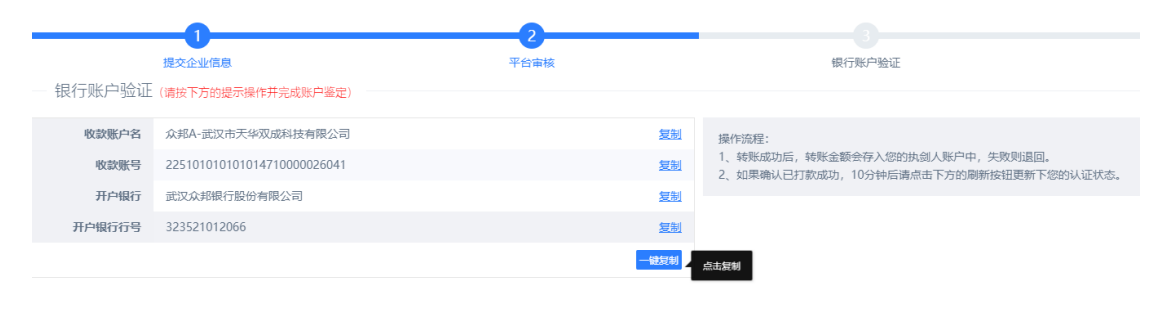

如果确认已打款成功,10分钟后请点击下方的刷新按钮更新下您的认证状态, 如果成功会显示完成开户,若未成功请联系客服

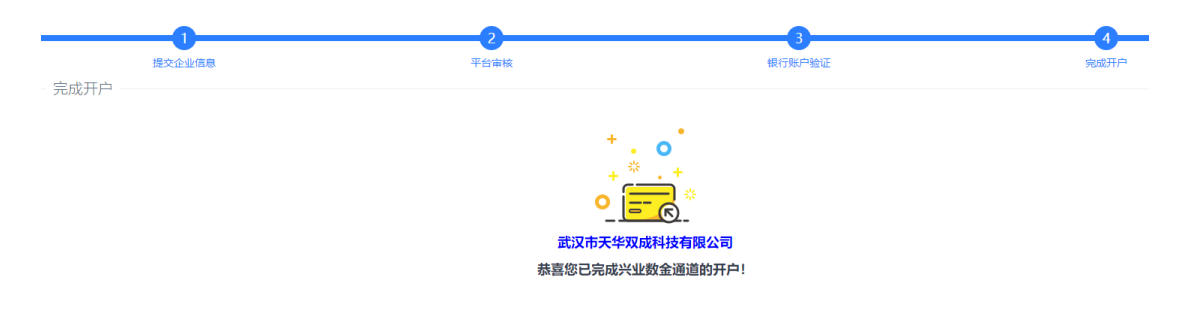

完成开户后需要登录"兴业执剑人见证代管系统"(兴业银行集团旗下系统),进 行初始密码修改,初始密码会通过短信发送到管理员手机上。 点击进入交易账户页面,在账户信息的最右侧可以看到"登录执剑人"按钮

| 冒 我是买方   ▼ | Ⅰ 账户信息 |            |           |       |             |       |         | 点这里         |            | 各渠道说明对此         |
|------------|--------|------------|-----------|-------|-------------|-------|---------|-------------|------------|-----------------|
| 久 交易账户 🔺   | 企业名称:  | 米拉玛有限公司    | 停用        | 账户渠道  | 登录用户名       | 商户类型  | 冻结金额(元) | 可用金额(元)     | ALL MARKED | 操作              |
| 开通电子账户     | 企业簿称:  | 米拉玛        | 设置简称      |       |             |       |         |             |            |                 |
| 1000       | 企业邮稿:  |            | 修改邮箱      | 兴业数金  | 15317045377 | 买票&卖票 | 0       | 201,000,000 | 认证通过       | 登录执剑人<br>刷新     |
|            | 微米余额:  | 13034.53 粒 | <u>充值</u> | 吉仁が言  | 15217045277 |       |         |             | 11370      | 大石川市            |
| _ 10       |        |            | 國未明碼      | 小小川田県 | 15511045577 | pore  |         |             | 机弧干        | <u>10.41209</u> |
| 1000       | 员工账号:  | 2人         | 员工管理      | 苏宁支付  |             | 安原    |         |             | 未认证        | 开通              |
|            | 银行账户   |            |           |       |             |       |         |             |            |                 |
| 石家庄市尨江     | 兴业数金   | 京东著票 苏宁支付  |           |       |             |       |         |             |            |                 |
| 米拉玛 ◎      |        |            |           |       |             |       |         |             |            |                 |

点击进入执剑人系统登录页面

|          |   |         | ~          | '   |
|----------|---|---------|------------|-----|
|          |   | 统一登     | 录          | -   |
| Same and | 4 | 用户名/手机号 |            |     |
| 2000     | 8 | 密码      |            |     |
|          |   | 短信验证码   | 获取短信验证码    |     |
|          |   | 登录      |            |     |
|          |   |         | 忘记密码? 登录协议 | Pin |
|          | - |         |            | 1   |

输入用户手机号、初始登录密码和短信验证码,点击"登录"按钮进入系统。 进入执剑人代管系统后,系统自动弹出修改登录密码页面,如下图。

| ◎兴业银行 三          | 修      | स्प चल्लान |       |        | 0 ~  |
|------------------|--------|------------|-------|--------|------|
| <br>企业管理         | 兴存管-企  | 原密码。       |       |        |      |
| <b>通</b><br>票据订单 | 希 首页   | 新密码 *      | 请输入密码 |        |      |
|                  | 公司名称:」 | 确认新密码 •    |       |        | ✓ 充值 |
|                  | 账户信息   |            |       | ✔ 修改密码 | 基本账户 |

登录密码修改完成后再点击右上角功能按钮,进入充值支付密码页面,如下图。

| ◎兴业银行 三       |        |         |           |           |
|---------------|--------|---------|-----------|-----------|
|               | 重      | 置支付密码   | ×         |           |
|               | 兴存管-企  |         |           |           |
|               | 备 首页   | 登陆密码*   |           |           |
| 要据订单          |        | 支付密码*   |           |           |
|               | 公司名称:上 | 确认支付密码* |           | ◆ 充値 ◆ 提現 |
| ◆<br>一<br>跨平台 |        |         |           |           |
|               | 账户信息   |         |           | 基本账户      |
|               | 账户名:上海 |         | 关闭 🗸 修改密码 |           |

完成后即可进行交易

(2) 京东通道认证流程

如果想要给一家已经进行认证的企业开通京东通道,首先进入用户中心,点开"交易账户",单击需要开通电子账户的企业

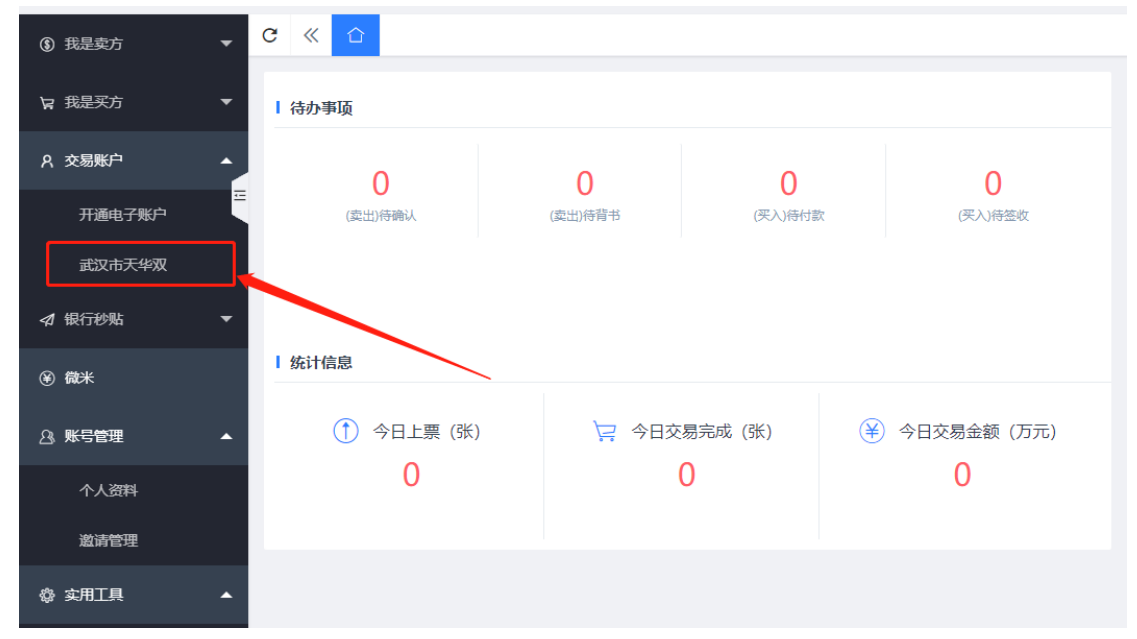

进入相关账户页面后点击右侧"开通"按钮,或者在底部银行账户处切换到"京东智票"点击进行认证

| 账户信息  |                               |            |      |             |      |         |         |      | 各渠道说明对 |
|-------|-------------------------------|------------|------|-------------|------|---------|---------|------|--------|
| 企业名称: |                               | 應用         | 账户渠道 | 登录用户名       | 商户类型 | 冻结金额(元) | 可用金额(元) | 认证状态 | 操作     |
| 企业简称: |                               | 设置简称       |      |             |      |         |         |      | 登录执剑人  |
| 企业邮箱: |                               | 修改邮箱       | 兴业数金 | 13512345678 | 安票   | 0       | 0       | 认证通过 | 原新     |
| 微米余额: | 0 粒                           | 充值<br>微米明细 | 京东智票 |             | 灾票   |         |         | 未认证  | 开通     |
| 员工账号: | 1人                            | 员工管理       | 苏宁支付 |             | 卖票   |         |         | 未认证  | 开通     |
| 银行账户  |                               |            |      |             |      |         |         |      |        |
| 兴圣政全  | 95487<br>95936<br>十<br>病走进行以近 | -          |      |             |      |         |         |      |        |

如果需要为新增企业开通则点击"开通电子账户"选择"开通京东智票"

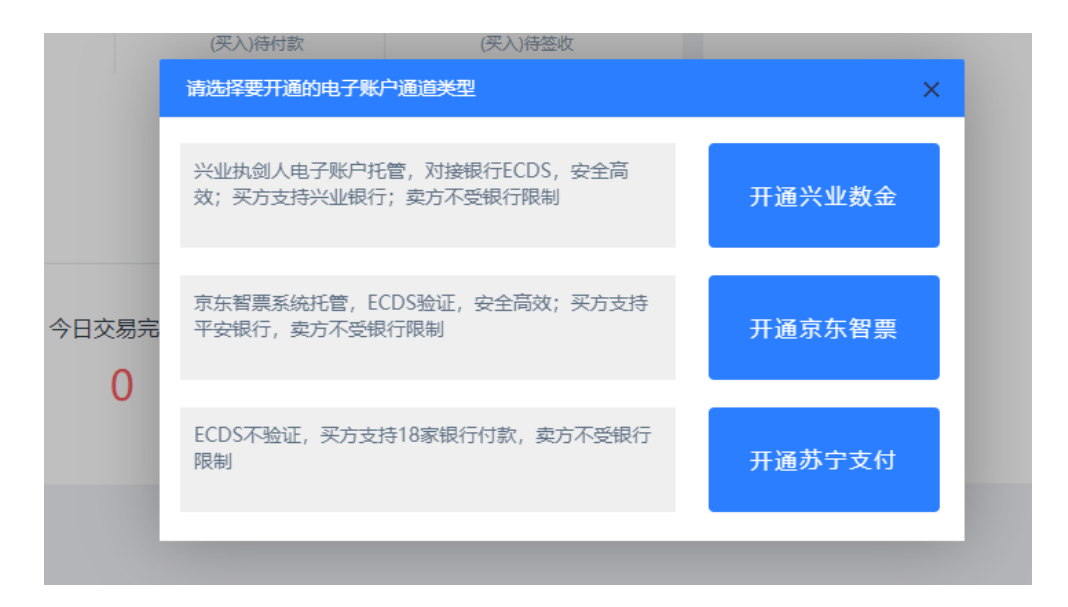

进入京东智票账户开通页面,提交企业信息(若当前企业已经认证其他通道会复用之前的信息)

点击上传图片按钮选择本地文件或者复制粘贴上传"营业执照正本扫描件"和"法 人身份证正、反面"扫描件,系统会自动识别相关信息,如果 OCR 识别有误可手 动修改。

| C < 合 武汉市天华双 × <del>开通京东智票 ×</del>                        |              |                                                                       |  |
|-----------------------------------------------------------|--------------|-----------------------------------------------------------------------|--|
|                                                           | ▶ 佐岡世3-4秒日 図 |                                                                       |  |
| エニュニロルで、(明エルド版件無力或有変印件亜スキロ近ゴ面件、                           | 工16回月27号2月,参 | "如何去日初以加伯大信念,石信念有快调于如廖文)                                              |  |
| *上传图片: <b>营业执照 (多证合一)</b> 图片支持 (.jpg .png<br>.jpeg), 5M以内 | *企业名称:       |                                                                       |  |
|                                                           |              | 注:输入正确的企业名称,系统会自动填充企业信息                                               |  |
|                                                           | *统一社会信用代码:   |                                                                       |  |
| ● ● 上传成功!                                                 | *营业执照到期日:    | ✔ 长期                                                                  |  |
| 粘贴营业执照正本                                                  | *注册地址:       | 武汉市江                                                                  |  |
| —— 法人信息 (请上传原件照片或者复印件盖公章的扫描件,                             | 上传图片3-4秒后,系  | 系统将会自动识别相关信息,若信息有误请手动修改)                                              |  |
| <b>法人身份证头像面</b> 图片支持(.jpg .png .jpeg), 5M以内               | *证件类型:       | <ul> <li>身份证</li> <li>护照</li> <li>) 港澳通行证</li> <li>) 台灣通行证</li> </ul> |  |
|                                                           | *法人姓名:       |                                                                       |  |
| ● K K 5 D K 元5                                            | *法人证件号码:     |                                                                       |  |
| 粘贴法人身份证头像面                                                |              |                                                                       |  |
| <b>法人身份证国徽面</b> 图片支持(.jpg .png .jpeg), 5M以内               | ★证件截止日期:     | ✓ 长期                                                                  |  |
|                                                           |              |                                                                       |  |
| * 1912年1月20日前面                                            |              | 184                                                                   |  |

紧接着需要绑定银行账户,先输入您的开户行名称,在下拉菜单里选中您的开户

行

| *开户银行:  | 青选择或搜索开户银行    |   |
|---------|---------------|---|
| *开户行名称: | 请选择或搜索开户银行    |   |
|         | 重庆银行          |   |
| *银行账户:  | 遂宁市商业银行       |   |
| *确认账户:  | 开联通网络技术服务有限公司 |   |
|         | 华夏银行          |   |
|         | 浙江稠州商业银行      |   |
|         | 海南银行          |   |
|         | 郑州银行          | - |

# 之后点击"开户行名称"输入框,选择支行的省市以及支行名称

| *开户银行:   | 遂宁市商业银行 | Ţ  |    |    | , |
|----------|---------|----|----|----|---|
| ★开户行名称:  | 请选择开户支行 | Ţ  |    |    |   |
| ★銀行账户・   | 省份      | 城  | 沛  | 支行 |   |
| WALLAW . | 内蒙古     | 山东 | 河北 | 福建 |   |
| ★確は账户・   | 黑龙      | 广西 | 北京 | 浙江 |   |
| 100000   | 辽宁      | 湖南 | 新疆 | 上海 |   |
|          | 云南      | 河南 | 青海 | 四川 |   |
|          | 陕西      | Dj | 山西 | 江西 |   |
|          | 海南      | 天津 | 安徽 | 吉林 |   |
|          | 广东      | 江苏 | 西藏 | 湖北 |   |
|          | 宁夏      | 贵州 | 甘肃 | 重庆 |   |

#### 完善银行账户信息后点击同意"京东钱包服务协议"并提交

| ✔ 我已阅读并同意 | 《京东钱包服务协议》 |    |   |
|-----------|------------|----|---|
|           |            |    |   |
|           |            |    | _ |
|           |            | 提交 |   |

提交之后会进入后台审核阶段,请耐心等待,此时您可以检查提交的信息是否有误,也可以继续开通其他交易账户

| 提交企业信息                             | 平台审核         | 小额打款鉴定         |
|------------------------------------|--------------|----------------|
| — 平台审核 (平台审核通过后将您的资料提交到京东智票并发起小额打制 | 次)           |                |
|                                    | +<br>您提交的资料平 | 2台正在軍核中, 请耐心等候 |

审核结果会通过网站右下角的消息提示进行通知

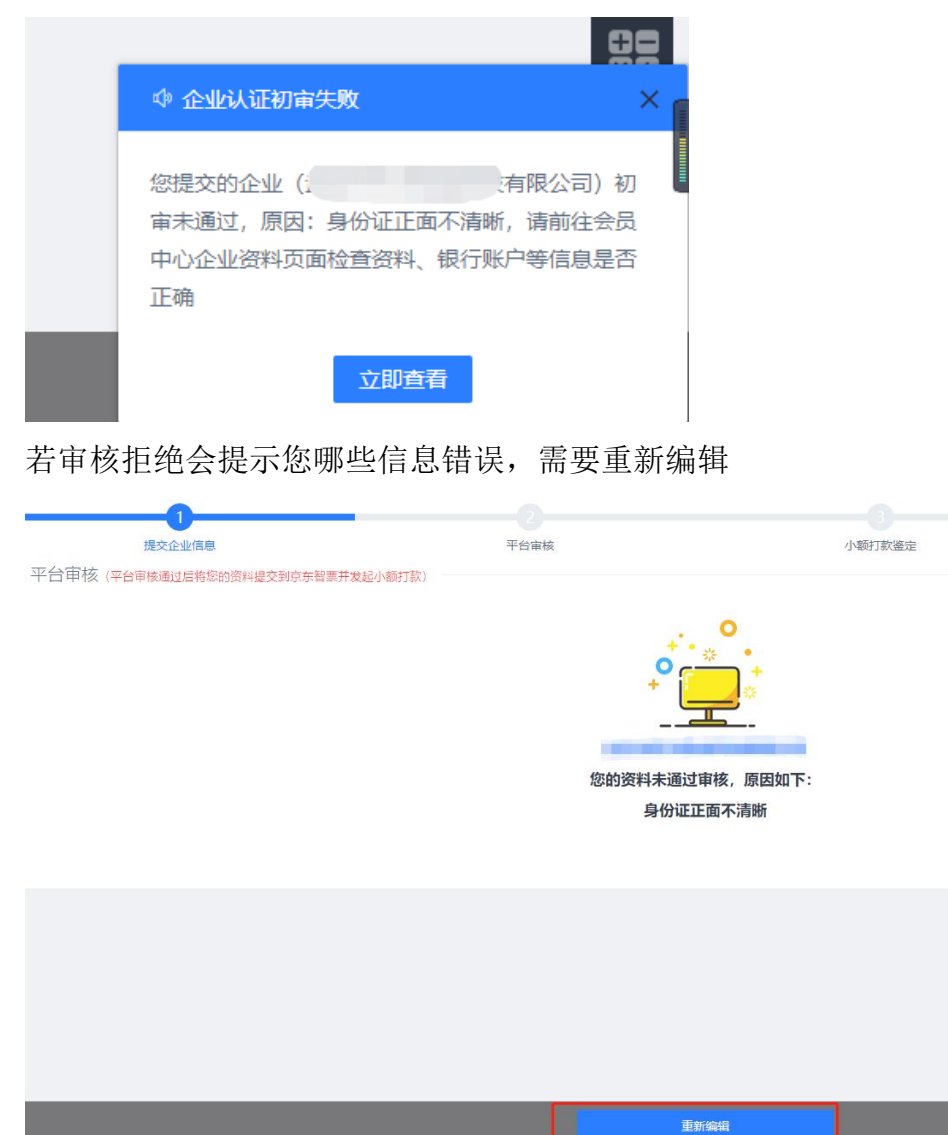

审核通过后需要进行账户验证,会有一笔小款汇入您的账户中,请将对应金额输入对应的输入框 (输入错误 5 次后会重新进行验证)

— 绑定账户鉴定 (请输入该银行账户收到的金额并完成账户鉴定。金额范围: 0.01元 ~ 1元)

| 开户银行:  | 中信银行                                  |
|--------|---------------------------------------|
| 开户行名称: | 中信银行股份有限公司杭州城西支行                      |
| 银行账户名: | 台州市路桥小双轮胎经营部                          |
| 银行账号:  | 2244**8660                            |
| *鉴定金额: | 请输入该银行账户收到的金额并完成账户鉴定。金额范围: 0.01元 ~ 1元 |

验证成功后即可完成开户

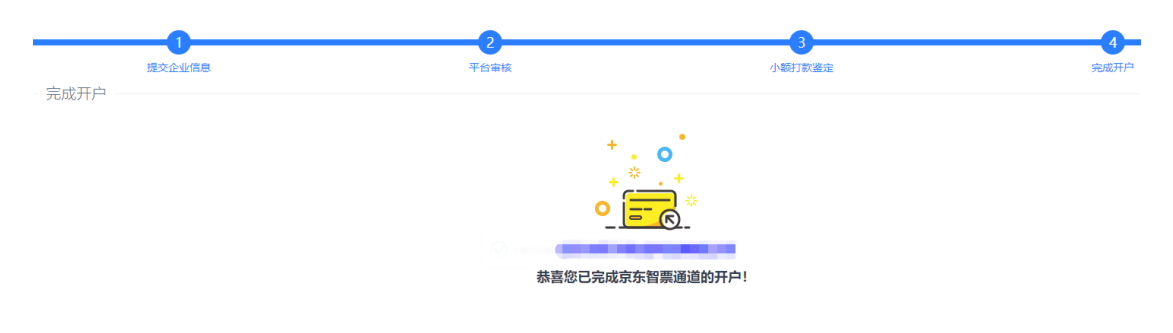

开户完成后只能进行卖票操作,如需进行卖票需要进行平安户授权,请参照

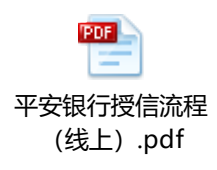

(3) 苏宁通道开通流程

如果想要给一家已经进行认证的企业开通苏宁通道,首先进入用户中心,点开"交易账户",单击需要开通电子账户的企业

| ③ 我是卖方     ▼ | C « 🗅       |             |        |             |
|--------------|-------------|-------------|--------|-------------|
| ₩ 我是买方 ▼     | I 待办事项      |             |        |             |
| A 交易账户 ▲     | 0           | 0           | 0      | 0           |
|              | (卖出)待确认     | (卖出)待背书 (   | 买入)待付款 | (买入)待签收     |
| 武汉市天华双       |             |             |        |             |
| ▲ 银行秒贴 ▼     |             |             |        |             |
| ⑧ 微米         | 统计信息        |             |        |             |
| & 账号管理 ▲     | (予) 今日上票(张) | 📮 今日交易完成 (引 | ₭) ¥   | 今日交易金额 (万元) |
| 个人资料         | 0           | 0           |        | 0           |
| 邀请管理         |             |             |        |             |
| 魯 实用工具 ▲     |             |             |        |             |

进入相关账户页面后点击右侧"开通"按钮,或者在底部银行账户处切换到"苏 宁支付"点击进行认证

| C « 🗅  | 武汉市天华双 ×      |            |      |             |       |         |         |      | >>     |
|--------|---------------|------------|------|-------------|-------|---------|---------|------|--------|
| Ⅰ 账户信息 |               |            |      |             |       |         |         |      | 各渠道说明3 |
| 企业名称:  | 武汉市天华双成科技有限公司 | 停用         | 账户渠道 | 登录用户名       | 商户类型  | 冻结金额(元) | 可用金額(元) | 认证状态 | 操作     |
| 企业简称:  |               | 设置简称       |      |             |       |         |         |      | 登录执则人  |
| 企业邮箱:  |               | 修改邮箱       | 兴业数金 | 13512345678 | 安票    | 0       | 0       | 认证通过 | ADLAN: |
| 微米余额:  | 0 粒           | 充值<br>微米明细 | 京东智震 | 13512345678 | 买票&卖票 |         |         | 认证通过 |        |
| 员工账号:  | 1.5           | 员工管理       | 苏宁支付 |             | 卖票    |         |         | 未认证  | 开通     |
| 银行账户   |               |            |      |             |       |         |         |      |        |
| 兴业数金   | 东东智慧 苏宁支付     |            |      |             |       |         |         |      |        |
|        |               |            |      |             |       |         |         |      |        |
|        | +             |            |      |             |       |         |         |      | 1      |
|        | 原击进行认证        |            |      |             |       |         |         |      |        |

如果需要为新增企业开通则点击"开通电子账户"选择"开通苏宁支付"

|       | (买入)待付款                  | (买入)待签收                       |      |    |
|-------|--------------------------|-------------------------------|------|----|
|       | 请选择要开通的电子账               | 沪通道类型                         |      | ×  |
|       | 兴业执剑人电子账户招<br>效;买方支持兴业银行 | £管,对接银行ECDS,安全高<br>行;卖方不受银行限制 | 开通兴业 | 数金 |
| 今日交易完 | 京东智票系统托管,E<br>平安银行,卖方不受银 | CDS验证,安全高效;买方支持<br>员行限制       | 开通京东 | 留票 |
| U     | ECDS不验证,买方支<br>限制        | 持18家银行付款,卖方不受银行               | 开通苏宁 | 支付 |
|       |                          |                               |      |    |

进入苏宁支付账户开通页面后,需要绑定手机号,该手机号必须未注册过苏宁旗 下的业务,也未在其他平台认证过苏宁通道。

| 注册王和昌           | 提苏企业信自                | 平台宣校                                | 小麵打款將中        | 苏宁审核     | 联户邀注  |
|-----------------|-----------------------|-------------------------------------|---------------|----------|-------|
| — 注册手机号 (苏宁易付宝手 | 机号注册,主要用于登录苏宁易        | - 日前10<br>時宝、接受账户信息变动等) -           | TYZENO LOAP L | 27-J #1x |       |
| *手              | 机号:                   |                                     |               |          |       |
|                 |                       |                                     |               |          |       |
| *验              | 证码:                   |                                     |               |          | 获取验证码 |
|                 | 我已阅读并同意               | 《易付宝注册服务协议(企业)》                     | 《易付宝微票宝授权函》   |          |       |
|                 | 友情提醒: 1、手机号<br>2、凡在苏· | 在其他票据平台注册过苏宁支付不<br>宁旗下(苏宁支付、苏宁易购…)氵 | "             |          |       |

输入获取的手机验证码,并同意易付宝协议后,即可进入提交企业信息环节(若

当前企业已经认证其他通道会复用之前的信息)

点击上传图片按钮选择本地文件或者复制粘贴上传"营业执照正本扫描件"和"法 人身份证正、反面"扫描件,系统会自动识别相关信息,如果 OCR 识别有误可手 动修改。

| 提交企业信息(请上传原件照片或者复印件盖公章的扫描件,上传图片3-4秒后,系统将会自动识别相关信息,若信息有误请手动修改)              |             |                                   |    |  |  |
|----------------------------------------------------------------------------|-------------|-----------------------------------|----|--|--|
| *上传图片: 营 <b>业执照(多证合一)</b> 图片支持(.jpg .png<br>.jpeg), 5M以内                   | *企业名称:      | Construction in the second second |    |  |  |
|                                                                            | *统—社会信用代码:  | 注:输入正确的企业名称,系统会自动填充企业信息           |    |  |  |
| ✓上传成功!                                                                     | *营业执照到期日:   | 2039-01-14                        | 长期 |  |  |
| 粘贴营业执照正本                                                                   | *注册地址:      | second and a second second        |    |  |  |
| —— 法人信息 (请上传原件照片或者复印件盖公章的扫描件,                                              | 上传图片3-4秒后,系 | 统将会自动识别相关信息,若信息有误请手动修改)           |    |  |  |
| <b>法人身份证头像面</b> 图片支持(,jpg .png .jpeg),5M以内                                 | *证件类型:      | ● 身份证 ○ 护照 ○ 港澳通行证 ○ 台胞通行证        |    |  |  |
|                                                                            | *法人姓名:      |                                   |    |  |  |
| ●上传成功!                                                                     | *法人证件号码:    |                                   |    |  |  |
| 粘贴法人身份证头像面                                                                 |             |                                   |    |  |  |
| 法人身份证国徽面 图片支持(.jpg .png .jpeg),5M以内                                        | *证件截止日期:    | 2037-01-09                        | 长期 |  |  |
| ● НУАКАВИА ● ЗА С А ВИК ● ЗА С А ВИК • • • • • • • • • • • • • • • • • • • |             |                                   | -  |  |  |
| 粘贴法人身份证国巅面                                                                 |             | 提交                                |    |  |  |

之后需要进行视频上传,如果拍摄视频的为企业法人,只需要上传视频本体(录制内容为:本人 XX 为 XX 公司法定代表人,现代表 XX 公司申请开立企业易付宝账户。)

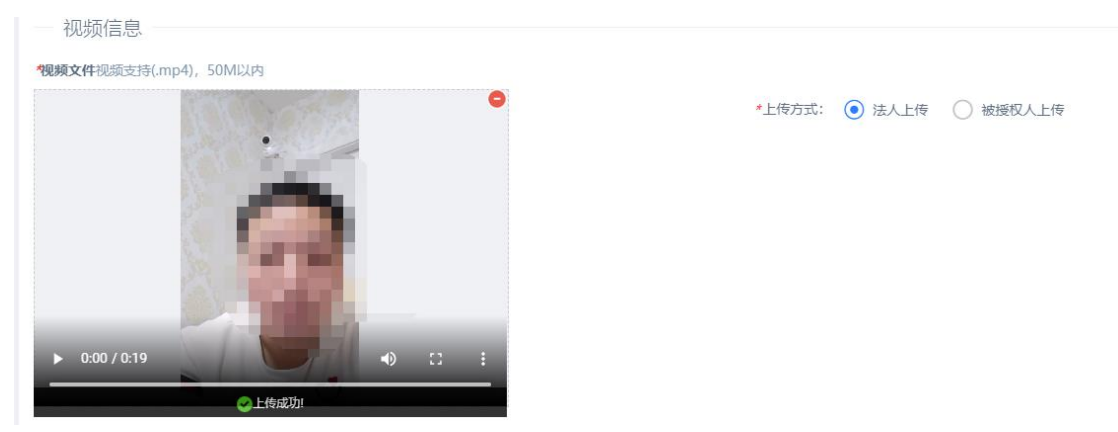

拍摄视频的为被授权人,则需要填写被授权人信息并上传《授权文件》

| 视频启总                  |          |          |                      |    |
|-----------------------|----------|----------|----------------------|----|
| "视频文件视频支持(.mp4),50M以内 |          |          |                      |    |
| •                     | *上传方式:   | ○ 法人上传 ( | ● 被授权人上传             |    |
| *                     | *被授权人姓名: |          |                      |    |
| 0                     | *证件类型:   | 身份证      |                      | ~  |
|                       | *证件号码:   |          |                      |    |
|                       | *证件有效期:  |          |                      | 长期 |
| ▶ 0:00 / 0:19         | *授权材料:   |          | 点击下载接权文件填写内容并盖章后拍照上传 |    |
| ●1H6成初!               |          | TIAR     |                      |    |

绑定银行账户

### 紧接着需要绑定银行账户

| 绑定银行账户   | 〕(打款码认证:向指定账户转账,系统检测到转账记录,则账户验证成功; ) |  |
|----------|--------------------------------------|--|
| *开户行名称:  | 请选择开户支行                              |  |
| *银行账户:   | 请输入银行账户                              |  |
| *确认账户:   | 请再次输入银行账户                            |  |
| — 其他信息 — |                                      |  |
| *电子邮箱:   | 请输入电子邮箱                              |  |

点击"查询开户行"按钮,在弹窗的输入框输入开户行名称,找到对应的开户行 即可完成选定

| 查询开户行             |              | × |
|-------------------|--------------|---|
|                   |              | Î |
| 中国银行汉中路           | 查询           |   |
|                   |              |   |
| 开户行名称             | 开户行行号        |   |
| 中国银行股份有限公司南京汉中路支行 | 104301005092 |   |
| 中国银行汉中莲湖路支行       | 104799000139 |   |
| 中国银行汉中天台路支行       | 104799000122 |   |
| 中国银行汉中西环路支行       | 104799000147 |   |
| 中国银行汉中天汉大道支行      | 104799000042 |   |
| 中国银行汉中西关支行        | 104799000067 |   |
| 中国银行汉中分行          | 104799030403 |   |
| 中国银行汉中东大街支行       | 104799000059 |   |
| 中国银行汉中椰岛广场支行      | 104799000114 |   |
| 中国银行汉中经济开发区支行     | 104799230855 |   |
| 中国银行武汉中南一路支行      | 104521003551 |   |
| 中国银行股份有限公司汉中梁州路支行 | 104799000202 | - |

完善银行账户信息和电子邮箱信息后点击页面底部的"提交"按钮

| 提交 |  |
|----|--|
|    |  |

提交之后会进入后台审核阶段,请耐心等待

| <b>1</b><br>注册手机 | 2<br>長 な 企业    | (信息 平台审核                                 | 4      | 5           | ik 账户       | 激活 账) |
|------------------|----------------|------------------------------------------|--------|-------------|-------------|-------|
| - 平台审核(          | 平台审核通过后将您的资料提交 | (信息         平台审核           到苏宁支付并发起小额打款) | 小额归款金  |             |             |       |
|                  |                |                                          |        | . 0         |             |       |
|                  |                |                                          |        | •           |             |       |
|                  |                |                                          |        | * <b></b> * |             |       |
|                  |                |                                          |        |             |             |       |
|                  |                |                                          | 您提交的资料 | 料平台正在审核中,请而 | <b>拉心等候</b> |       |
|                  |                |                                          |        |             |             |       |

若审核拒绝会提示您哪些信息错误,需要重新编辑

审核通过后需要进行账户验证,会有一笔小款汇入您的账户中,请将对应金额输入对应的输入框

|          |                     | 3                   |        |
|----------|---------------------|---------------------|--------|
| 注册手机号    | 提交企业信息              | 平台审核                | 小额打款鉴定 |
| — 小额打款鉴定 | (请输入该银行账户收到的金额并完成账户 | 户鉴定。金额范围:0.01元 ~ 1元 | ;)     |
| 开户银行:    | 平安银行                |                     |        |
| 开户行名称:   | 平安银行股份有限公司上海分行营业部   |                     |        |
| 银行账户名:   |                     |                     |        |
| 银行账号:    | 1500****            |                     |        |
| *鉴定金额:   | 请输入该银行账户收到的金额并完成账户  | 鉴定。金额范围: 0.01元 ~ 1元 | ;      |

验证成功后会进入苏宁审核环节,苏宁认证为人工审核,较为严格,请保证填写的企业信息正确,以免被驳回重新认证

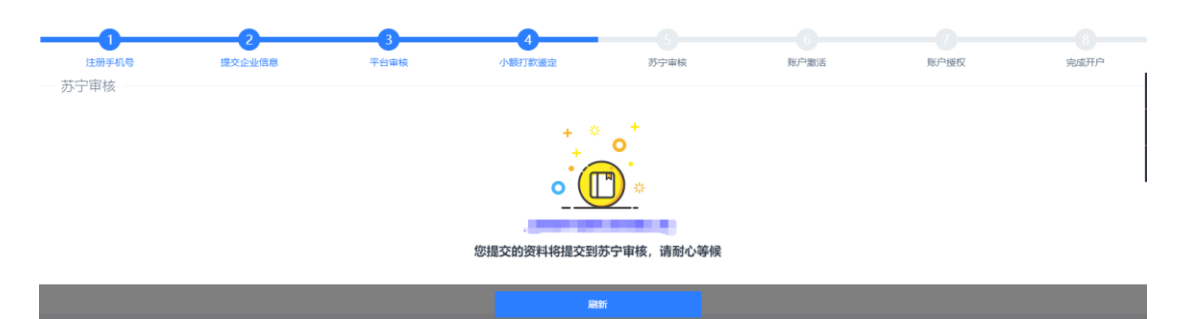

## 未通过审核,需要重新提交认证

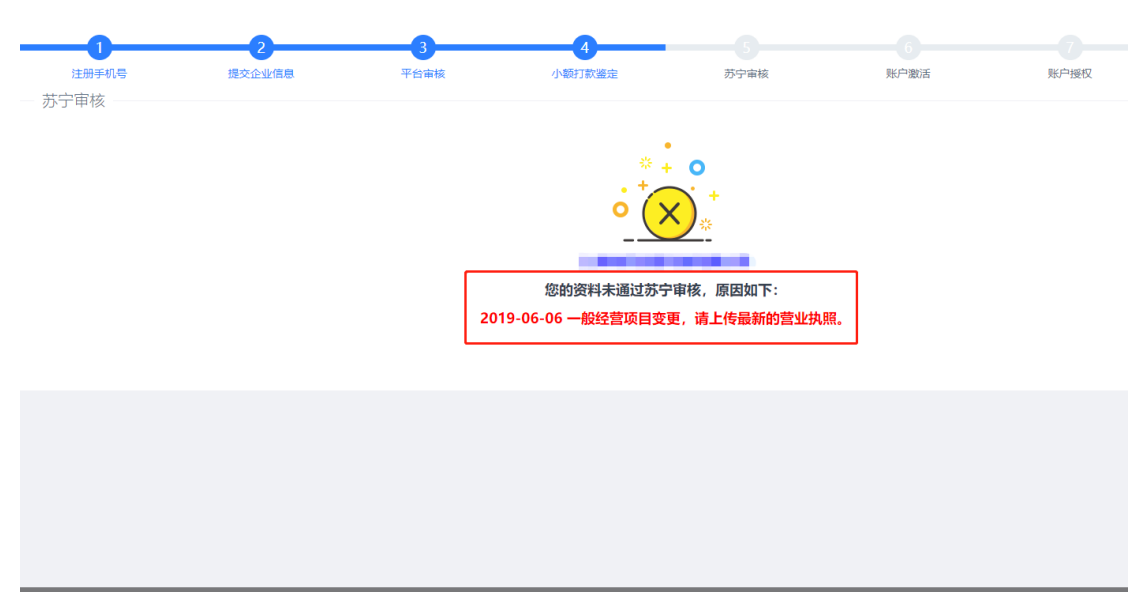

苏宁审核通过后,请点击页面底部红色的"立即激活"按钮

|      | 2          | 3 |              | 5<br>Richerké                              | 6<br>账户架时手 | 7        |
|------|------------|---|--------------|--------------------------------------------|------------|----------|
| 账户激活 | IEXIEM IAB |   | ANTEL DAM L  | 2.5 J mix                                  | XON BEATER | XIV JELX |
|      |            |   | 您的资料已通过苏宁审核, | <b>小小小小小小小小小小小小小小小小小小小小小小小小小小小小小小小小小小小</b> | ŝ          |          |
|      |            |   |              |                                            |            |          |
|      |            |   | 立即激活         | 刷新                                         |            |          |

在新标签页跳转到苏宁易付宝账户页面,在这个页面您可以设置易付宝的登录密码(用于登录易付宝商户后台查询余额)、支付密码(用于交易)以及找回密码的密保

| 1 设置账户名 | <b>2</b> ‡ | 真写账户信息                | 3 注册成功 |
|---------|------------|-----------------------|--------|
| 0       | 000        |                       |        |
|         | 1 为了保证您的   | »账户安全,请设置密码及密码保护问题。   |        |
|         | 账户名: 18    | 8816658393            |        |
|         | 设置登录密码:    |                       |        |
|         | 再次输入密码:    |                       |        |
|         |            |                       |        |
|         | 交易付款或账户信息更 | E改时需输入,与登录密码不一样,安全级别更 |        |
|         | 设置支付密码:    |                       |        |
|         | 再次输入密码:    |                       |        |
|         |            |                       |        |
|         | 密码保护问题: 请  | ₩                     |        |
|         | 密码保护答案:    |                       |        |
|         |            | 下一步                   |        |
|         |            |                       |        |

完善账户信息后,点击"下一步"即可完成易付宝企业账户创建

| 1 设置账户名 | 2 填写账户信息        | 3 注册成功 |
|---------|-----------------|--------|
| 0       | 0               | 0      |
|         |                 |        |
|         | 您的易付宝企业账户已创建成功, | 感谢注册。  |
|         | 进入易付宝首页         |        |
|         |                 |        |

之后需要返回微票宝网站,进入苏宁支付认证进度页面,会发现状态已经更新为 "激活成功"

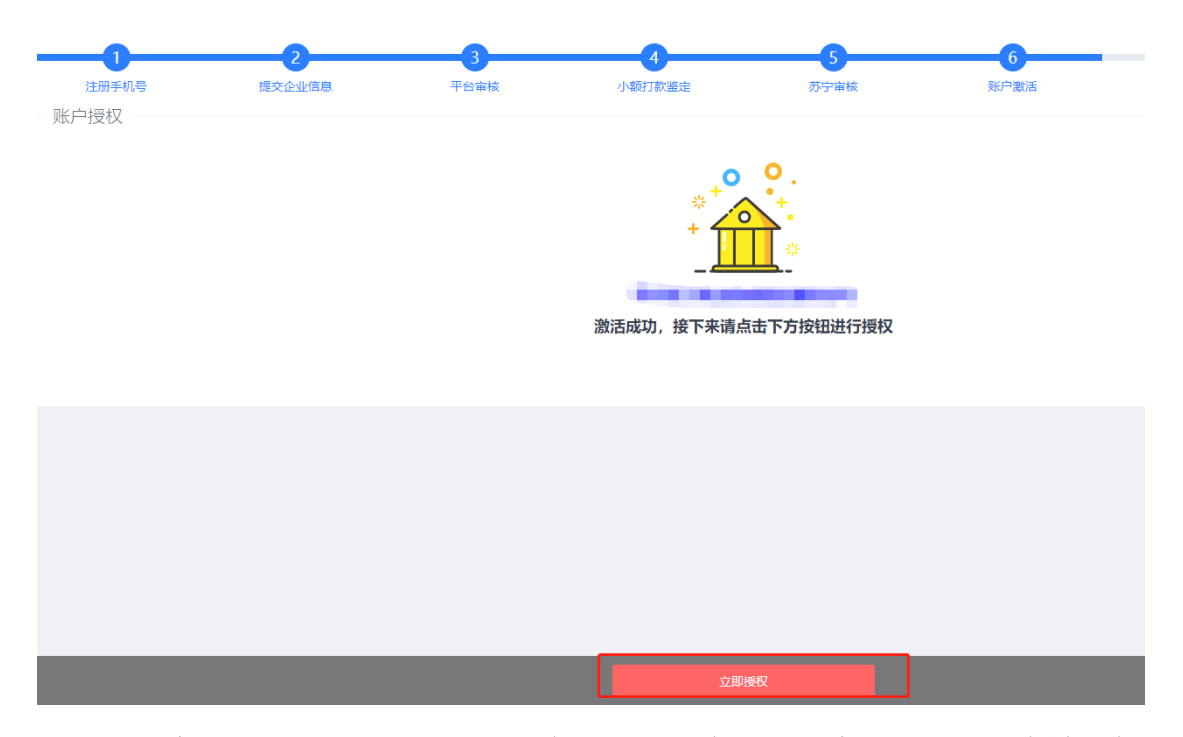

点击页面底部的"立即授权"按钮,会打开苏宁金融的账户授权页面,在输入框 内输入苏宁支付注册手机号和账户激活时设定的登录密码,点击"登录并授权" 按钮即可完成授权

SUNING 苏宁金融

| 系统异常,请您稍后重试       |             |         |  |  |
|-------------------|-------------|---------|--|--|
| Pa.               | 注册邮箱 / 手机号码 |         |  |  |
| 6                 | 登录密码        |         |  |  |
| 确认授权即表示同意《用户授权协议》 |             |         |  |  |
|                   |             |         |  |  |
| 新用户,              | 快速注册        | 忘记登录密码? |  |  |

将获得以下权限:

关于最付宝 | 駅系我们 | 网站地图 | 苏宁思购 | 开放平台 | 城陽英才 Copyright © 2002-2018 AII Rolins Reserved. 苏宁元期東田的合規公司 苏ICP备10207551号-19 息付宝 www.yifubao.com 實业机制主要。 32010200206574 基金文时许可证: 基金部約(2013)870号 撤撤电信业务经常许可证: 苏82-20140030 支付业务件可证注册号: CTNN201301320154

授权完成后,苏宁支付通道开通成功